## HARİOM YOGA MERKEZİ YENİ UYGULAMA KLAVUZU

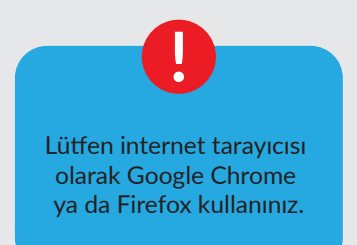

"HAFTALIK PROGRAM" sayfasında katılmak istediğiniz dersin "DERSE KATIL"butonuna tıkladığınızda uygulamamız açılacaktır.

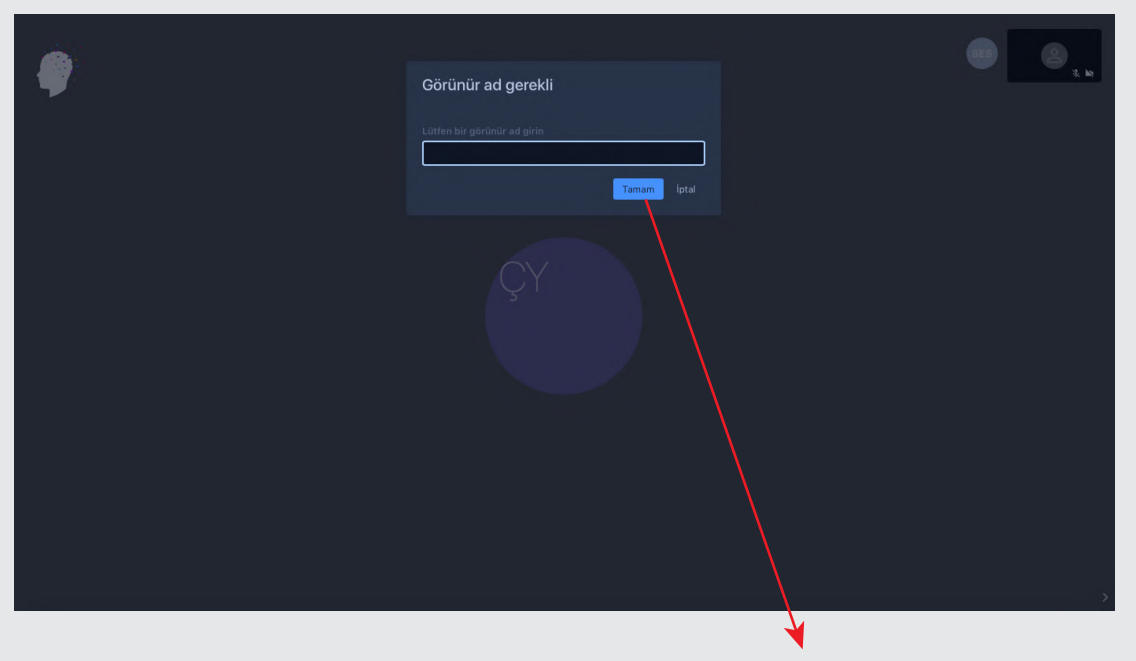

Adınızı ve soyadınızı girerek "Tamam" tuşuna basınız

Eğer hocanız gelmeden giriş yaptıysanız aşağıdaki gibi bir ekranla karşılaşacaksınız. Giriş yapabilmeniz için hocanızın görüşmeyi başlatmasını beklemelisiniz.

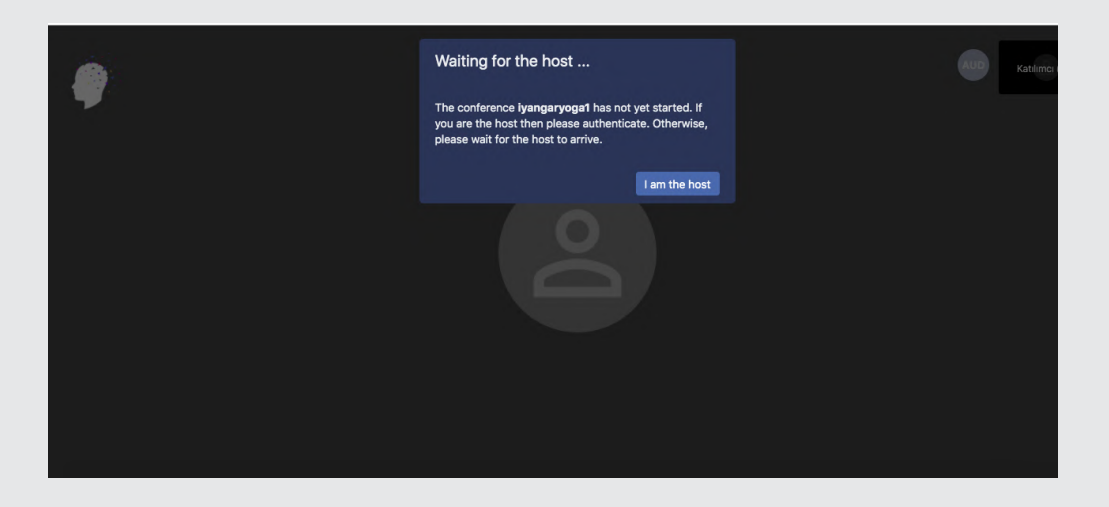

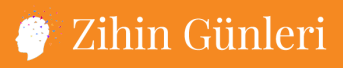

# Panel arayüzü

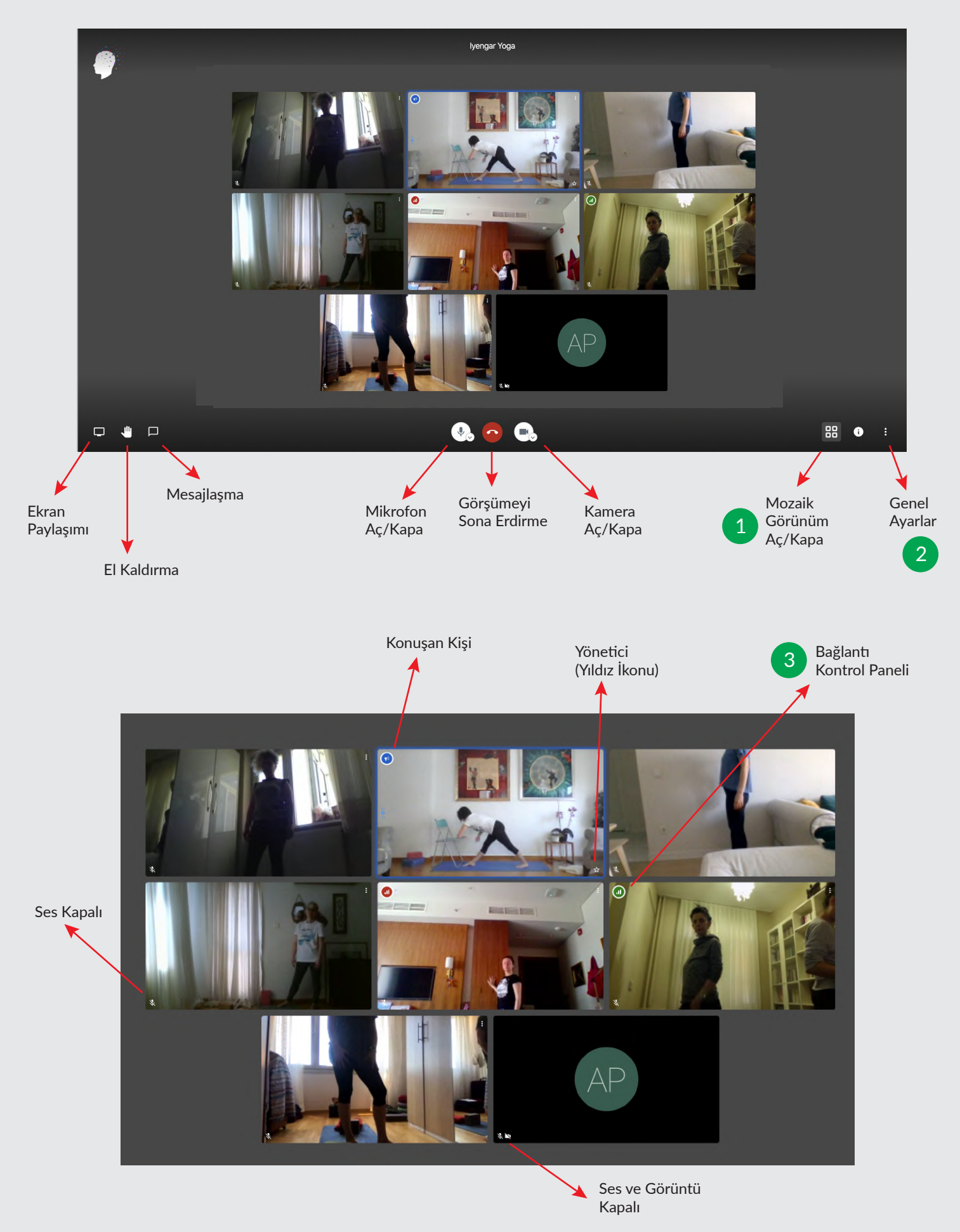

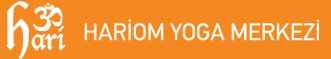

## 🌔 Zihin Günleri

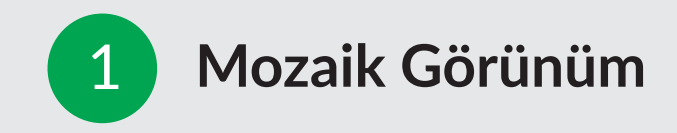

#### Mozaik Görünüm Açık

Mozaik Görünüm açık ise tüm katılımcıları görebilirsiniz. İstediğiniz katılımcıyı tıkladığınızda onu full ekran izleyebilirsiniz.

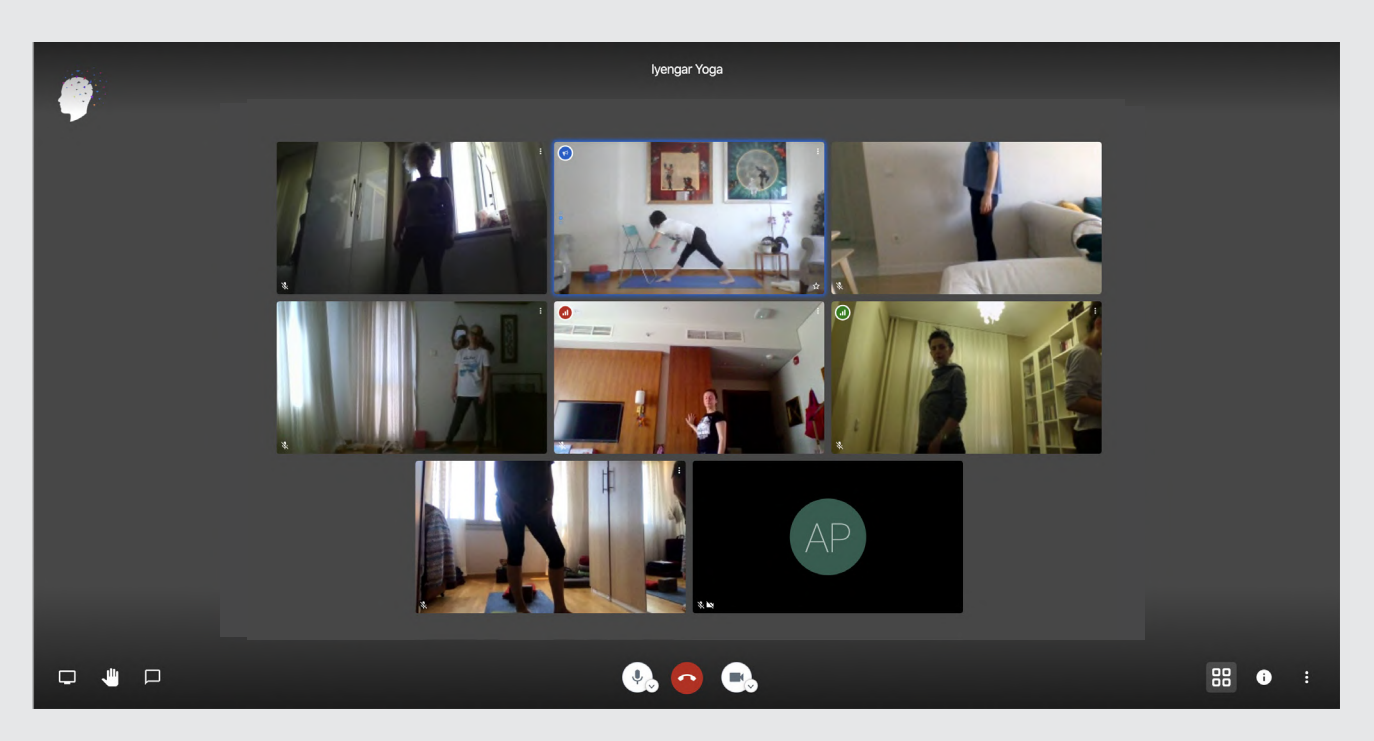

#### Mozaik Görünüm Kapalı

Mozaik Görünüm kapalı ise tüm katılımcıları sağ tarafta küçük kutucuklar şeklinde göreceksiniz. Konuşan kişiyi ise otomatik olarak full ekran izleyeceksiniz.

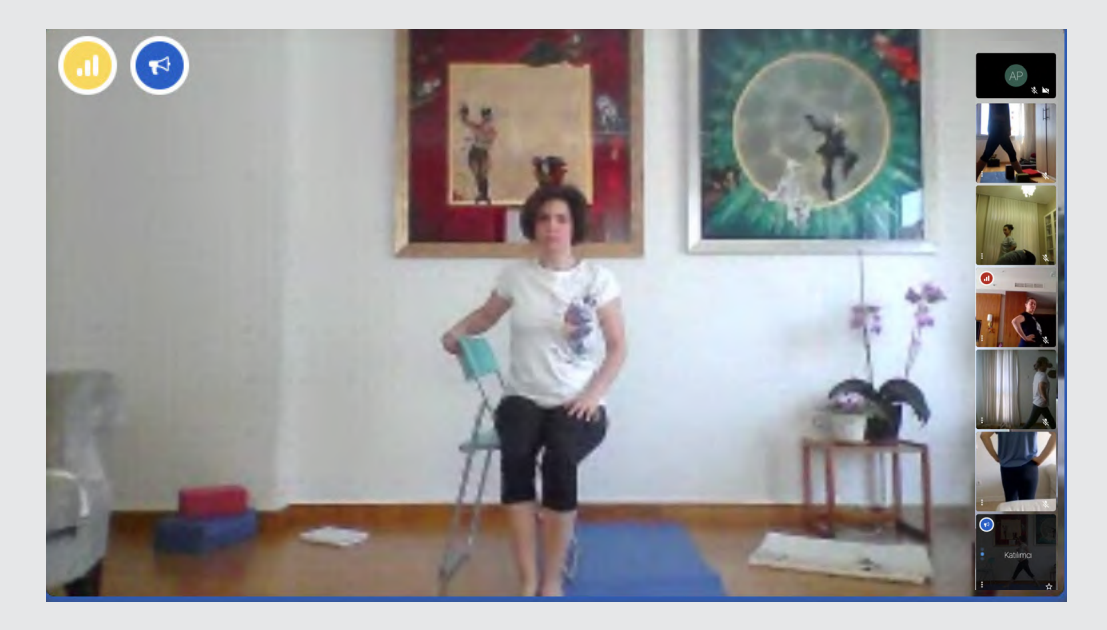

## 🧳 Zihin Günleri

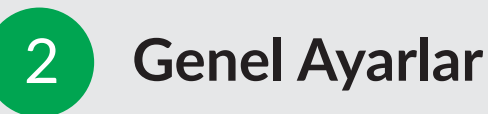

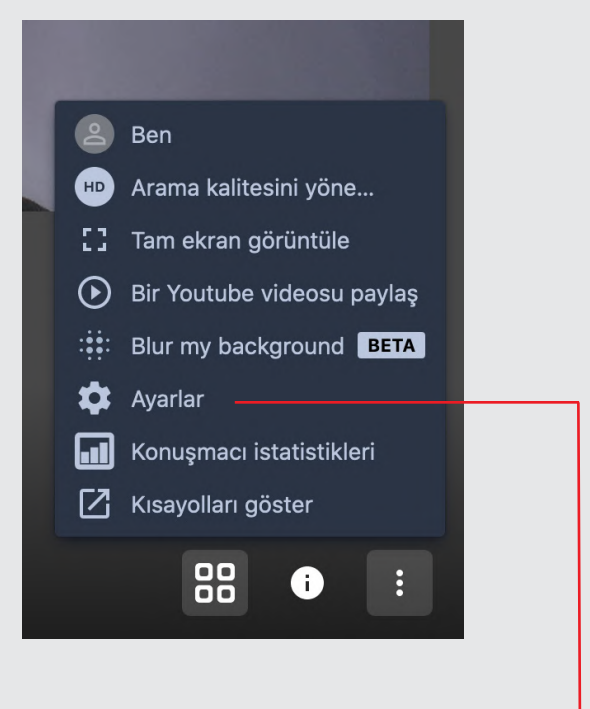

#### Cihaz ayarları

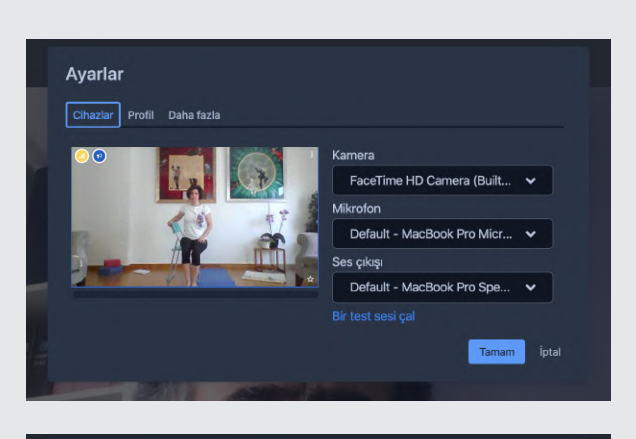

Profil ayarları

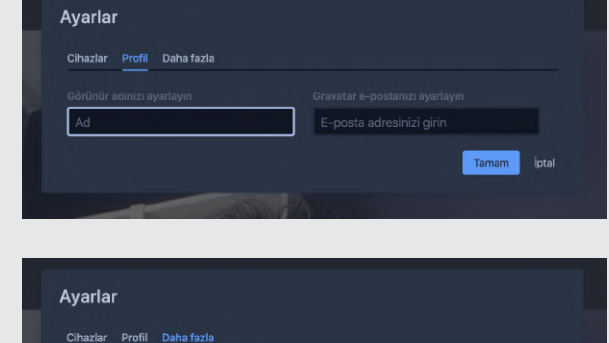

Dil Seçeneği

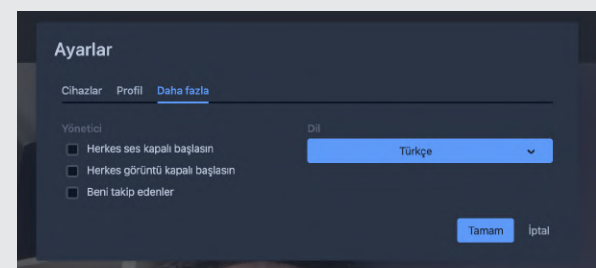

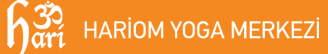

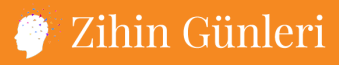

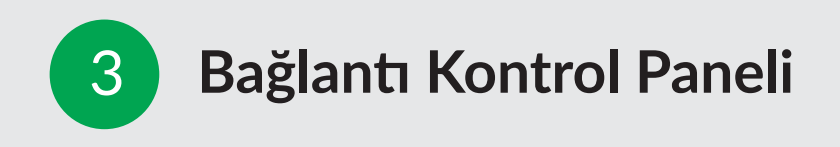

Görüntünüzün sol üstünde bulanan yuvarlak ikona tıklayarak internet bağlantınızı kontrol edebilirsiniz.

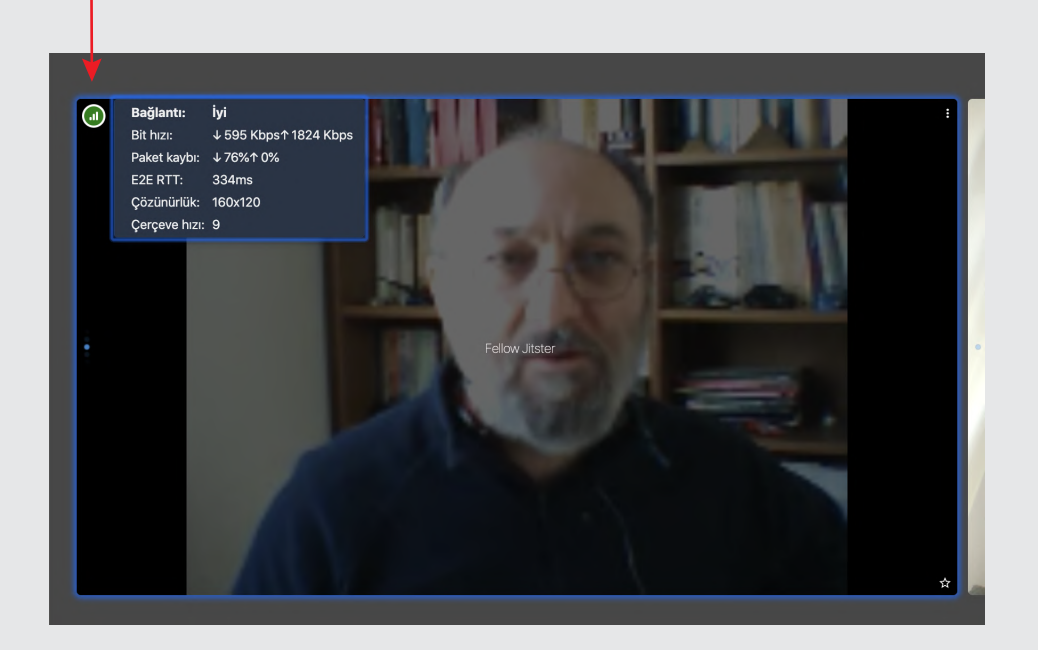

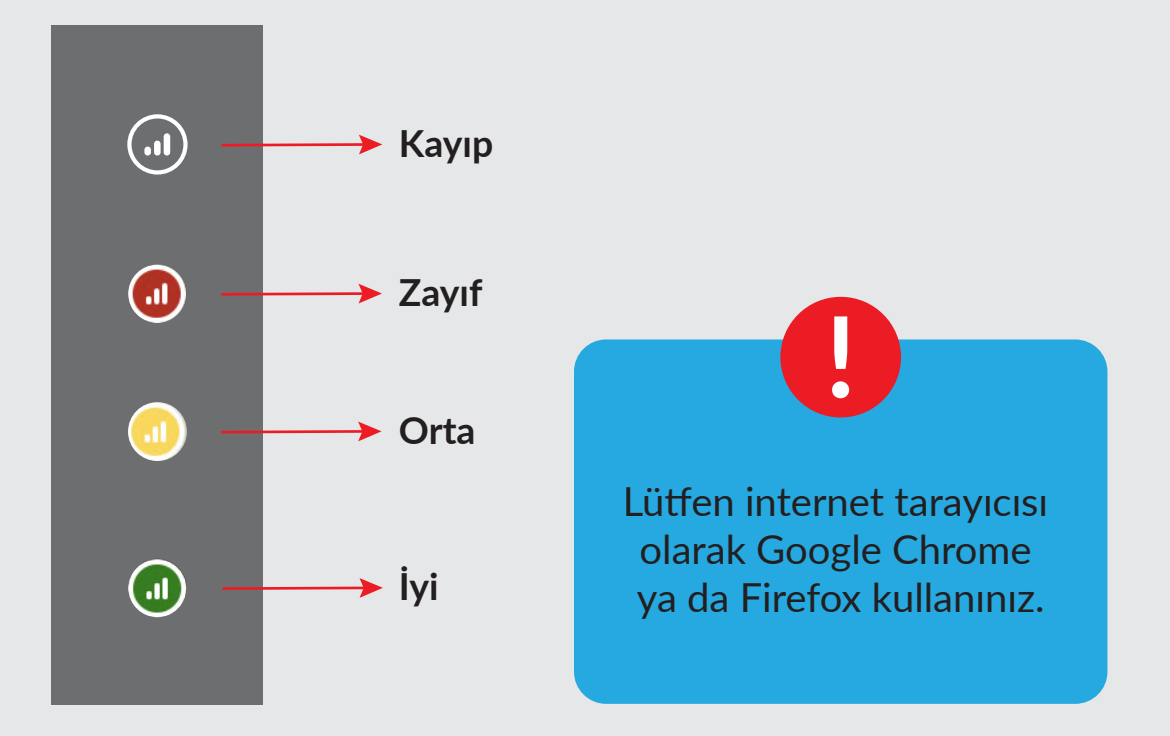

🧳 Zihin Günleri